¿Qué hacer si aparece el error "Same or all identity references could not be translated"?

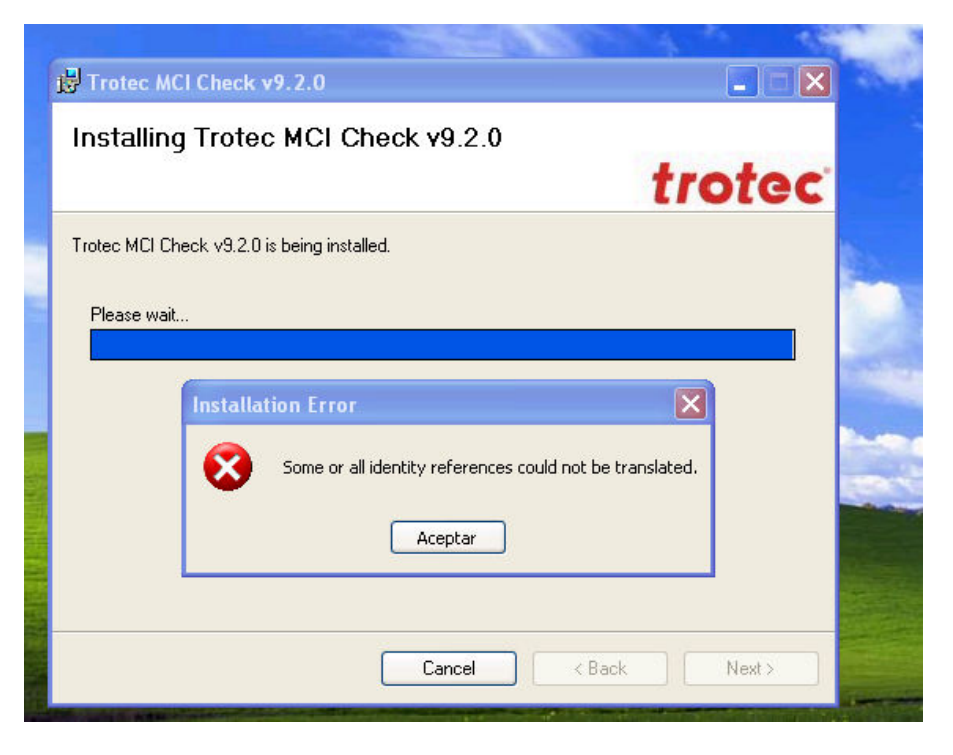

Se trata de un problema con los idiomas de Windows, para solucionarlo hacer lo siguiente:

- Ir al menú Inicio > Configuración > Panel de Control
- Si tiene la vista por categorías, seleccionar **Opciones regionales, de idioma y de fecha y hora** y a continuación seleccionar la opción **Configuración Regional y de Idioma**

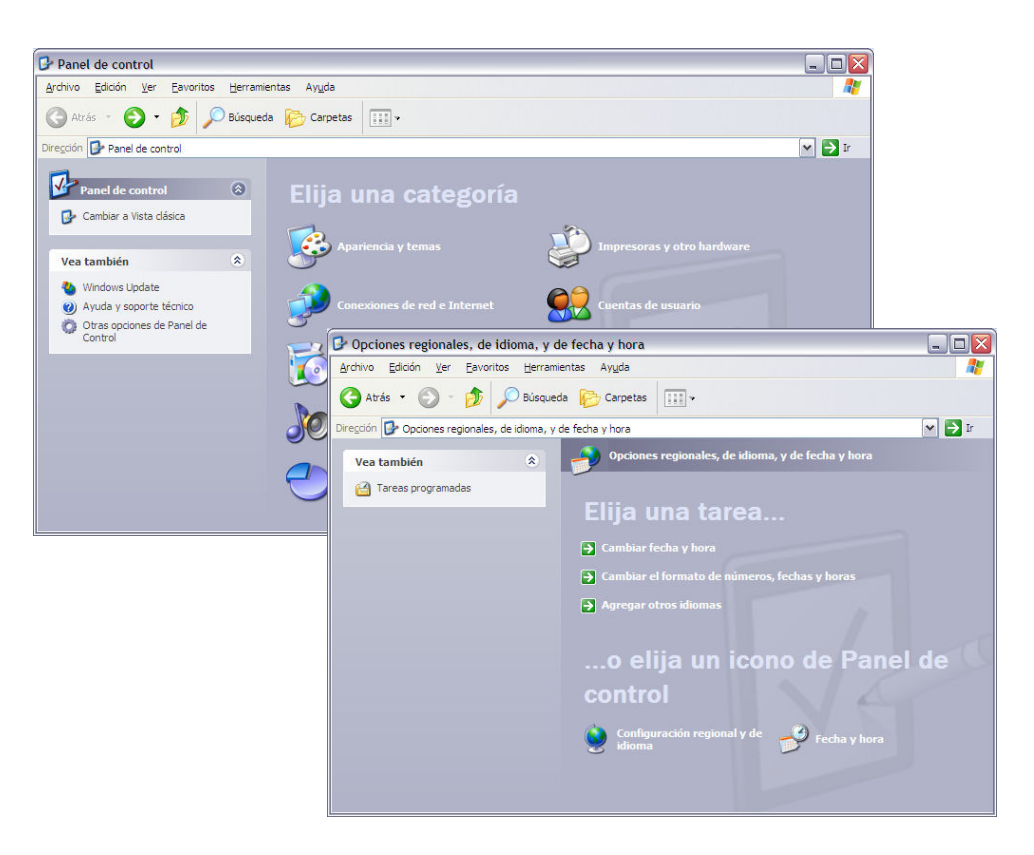

- Si tiene la vista clásica, ir directamente a Configuración Regional y de Idioma

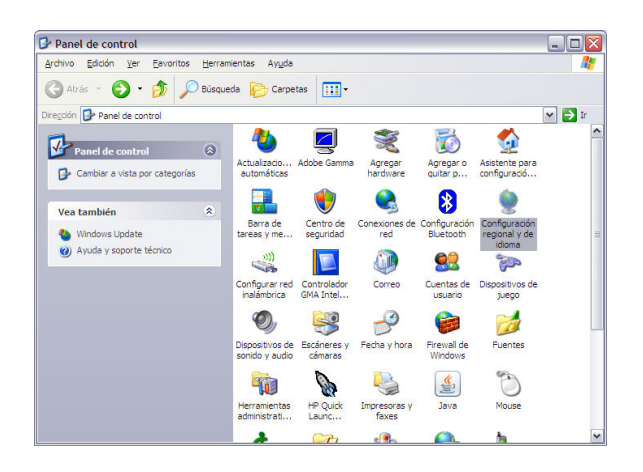

- En la ventana que aparece, ir a la pestaña Idioma y pulsar el botón Detalles.

| Opciones regionales                                                                       | diomas Opciones avanzadas                                                                                                    |                                      |
|-------------------------------------------------------------------------------------------|----------------------------------------------------------------------------------------------------|--------------------------------------|
| Servicios de texto e i<br>Para ver o cambiar lo<br>haga clic en Detalles                  | diomas del dispositivo de entrada<br>os idiomas y métodos que puede utilizar pa                                                                                       | ara escribir,<br>stalles             |
| Compatibilidad con ic                                                                     | lioma adicional                                                                                                    |                                      |
| De forma predetermin<br>instalar idiomas adicio<br>Instalar archivos<br>deracha a izonija | nada se instalan la mayoría de los idiomas<br>onales, active la casilla de verificación a c<br>e idiomas de escritura compleja y de es<br>urda (incluxendo tailandée) | . Para<br>ontinuación.<br>critura de |
| In <u>s</u> talar archivos                                                                | para los idiomas de Asia oriental                                                                                                    |                                      |
|                                                                                           |                                                                                                    |                                      |
|                                                                                           |                                                                                                    |                                      |
|                                                                                           |                                                                                                    |                                      |

- Le aparecerá una lista con todos los idiomas y configuraciones de teclado que tiene instalados:

| onfiguración                   | Opciones avanzada                         | BS                                  |                                  |                   |  |
|--------------------------------|-------------------------------------------|-------------------------------------|----------------------------------|-------------------|--|
| <u>_l</u> dioma prede          | terminado del dispo                       | sitivo de entrada                   | a                                |                   |  |
| Seleccione u<br>inicie su equ  | uno de los idiomas d<br>lipo.             | le entrada instal                   | ados para u                      | sarlo cuando      |  |
| Español (alf                   | abetización internac                      | cional) - Español                   | Į.                               | ~                 |  |
| <u>Servicios ins</u>           | talados                                   |                                     |                                  |                   |  |
| Seleccione I<br>lista. Use los | os servicios que des<br>botones Agregar y | sea para cada io<br>Quitar para mod | dioma mostra<br>lificar esta lis | ado en la<br>sta. |  |
| :                              | Español<br>Variación del espa             | ñol                                 | ~                                |                   |  |
| ES Espar                       | iol (alfabetizació                        | n internacion                       | 5                                |                   |  |
|                                | Español                                   |                                     | = A                              | gregar            |  |
| EN Inglés                      | (Estados Unidos)                          |                                     |                                  | Quitar            |  |
| Te 🍈                           | clado                                     |                                     | ~                                |                   |  |
| <                              |                                           | >                                   | Pro;                             | pie <u>d</u> ades |  |
| Defenses                       |                                           |                                     |                                  |                   |  |
| ricicicios                     |                                           |                                     |                                  |                   |  |
| Barra de id                    | dioma Confi                               | iguración de tec                    | las                              |                   |  |
|                                |                                           |                                     |                                  |                   |  |
|                                |                                           |                                     |                                  |                   |  |

- Tiene que eliminar todos los idiomas y dejar sólo el idioma Español (alfabetización internacional) con el teclado Español.

| ervicios de texto e idiomas del dispositivo d                                                                 | e entrada         | ?                   |  |  |
|----------------------------------------------------------------------------------------------------|-------------------|---------------------|--|--|
| Configuración Opciones avanzadas                                                                              |                   |                     |  |  |
| ☐ Idioma predeterminado del dispositivo de entrada —                                                          |                   | _                   |  |  |
| Seleccione uno de los idiomas de entrada instalados<br>inicie su equipo.                                      | para usarlo cuano | lo                  |  |  |
| Español (alfabetización internacional) - Español                                                              |                   |                     |  |  |
| <u>Servicios instalados</u>                                                                                   |                   |                     |  |  |
| Seleccione los servicios que desea para cada idioma<br>lista. Use los botones Agregar y Quitar para modificar | esta lista.       |                     |  |  |
| Español (alfabetización internacional)<br>Teclado<br>• Español                                                |                   |                     |  |  |
|                                                                                                    | Agregar           | ]                   |  |  |
|                                                                                                    | Quitar            |                     |  |  |
|                                                                                                    | Propiedades       |                     |  |  |
| Preferencias                                                                                                  |                   |                     |  |  |
| Barra de idioma. Configuración de teclas.                                                                     |                   |                     |  |  |
|                                                                                                    |                   |                     |  |  |
|                                                                                                    |                   |                     |  |  |
|                                                                                                    |                   |                     |  |  |
| Acepta                                                                                                    | r Cancela         | ir Apli <u>c</u> ar |  |  |

- Una vez hecho esto, debe pulsar el botón **Aceptar** para salir y aplicar los cambios, y pruebe de nuevo a realizar la instalación. El problema debería haberse solucionado.
- Si existen muchos idiomas en esta configuración, dependiendo de la versión de Corel que esté usando, es posible que tenga problemas con algunas teclas, cómo acentos o caracteres especiales.